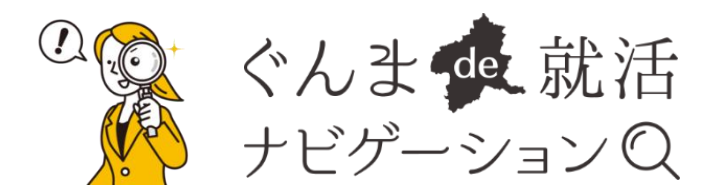

# CMS 操作マニュアル

## [掲載企業様向け]

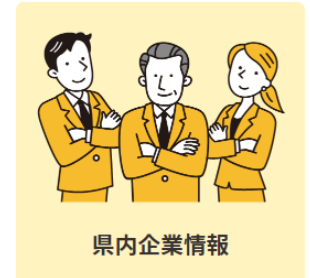

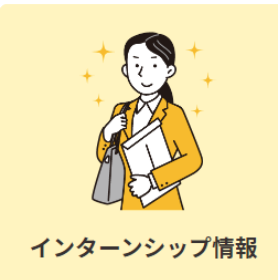

群馬県産業経済部労働政策課

## CMS(WordPress)のログイン

#### ■ WordPress のログイン方法

1. 「企業様向けページ」に設置の [ログインページ] ボタンをクリック。

| 【群馬県公式】U·Iターン就職支援ポータルサイト |                                                                                 | サイトマップ プライバシーポリシー                |
|--------------------------|---------------------------------------------------------------------------------|----------------------------------|
| ぐんま de 就活<br>ナビゲーション Q   | イベント情報 県内企業情報 インターンシップ情報 群馬でくらす・はたらく魅力 トピックス                                    | シルマガ登録         よ問い合わせ         正義 |
| 企業様向けペ                   | ージ                                                                              |                                  |
|                          |                                                                                 |                                  |
| 掲載企業ログイン                 | ノフォーム                                                                           |                                  |
| 既に本サイト編集権<br>さい。         | 限(ログインアカウント)が発行されている企業様は、下記をクリック・タップしてログイン^<br>                                 | ページへお進みくだ                        |
|                          | ログインページ 🛃                                                                       |                                  |
| ※本ログイン情報を紛<br>下記お問い合わせ先  | 失したり忘れてしまった場合は、再発行手続きを行います。<br>の <u>電話・FAX</u> 、または <u>メールフォーム</u> よりお申し込みください。 |                                  |

2. アカウント登録済のユーザー名 (or メールアドレス) とパスワードを入力し、[ログイン] ボタンをクリック。

3. WordPress のダッシュボード画面が表示されれば、ログイン完了です。

## WordPress のメニュー

■ 各メニュー項目について

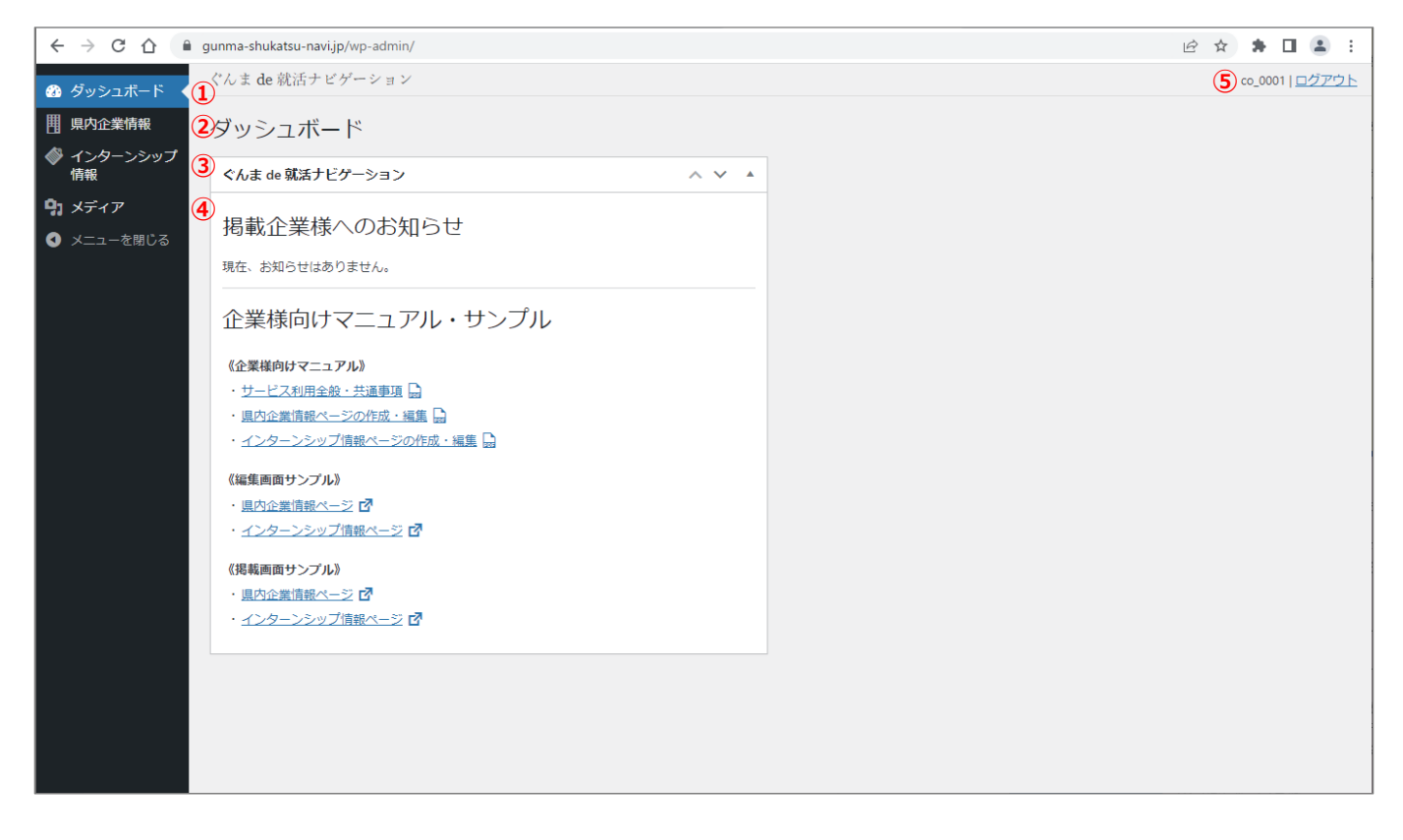

#### ① ダッシュボード

WordPress にログインすると、最初に表示されるメニューです。掲載企業様に向けたお知らせ、および操作マニュアルや編集画面・掲載画面のサンプルページ等を確認・閲覧することができます。

#### ② 県内企業情報

ぐんま de 就活ナビゲーション「県内企業情報」ページを作成・編集するメニューです。

#### ③ インターンシップ情報

ぐんま de 就活ナビゲーション「インターンシップ情報」ページを作成・編集するメニューです。

④ メディア

「県内企業情報」ページ、および「インターンシップ情報」ページに掲載する、画像ファイルを管理するメニュ ーです。

#### ⑤ ログアウト

WordPress からログアウトする際に使用するメニューです。

※編集・更新作業終了時や長時間離席時などの際は、必ずログアウトしてください。

※1 時間以上何も操作しないと、自動的にログアウトいたします。編集作業を再開する際は、再度ログインしてください。

## 県内企業情報ページの作成・編集

#### ■ 県内企業情報ページの新規作成

1. 県内企業情報メニューから [新規追加] ボタンをクリック。

| < > C 心 🕯       | gunma-shukatsu-navi.jp/wp-admin/edit.php?post_type= | =company |      |        | 🖻 ☆ 🛊 🖬 💄 :           |
|-----------------|-----------------------------------------------------|----------|------|--------|-----------------------|
| 🚳 ダッシュボード       | ぐんま de 就活ナビゲーション                                    |          |      |        | co_0001  <u>ログアウト</u> |
| ▋ 県内企業情報        | 県内企業情報一覧<br><sup>新規追加</sup>                         |          |      |        |                       |
| 県内企業情報一覧        | すべて (0)                                             |          |      |        |                       |
| 新規追加            | すべての日付 🖌 😡                                          |          |      |        |                       |
|                 | タイトル                                                | 投稿者      | 業種分類 | 所在地エリア | 日付                    |
| <b>9</b> 1 メディア | 県内企業情報一覧 が見つかりませんでした。                               |          |      |        |                       |
| ◀ メニューを閉じる      | - 97 NL                                             | 投稿者      | 業種分類 | 所在地エリア | 日付                    |
|                 |                                                     |          |      |        |                       |

2. 「県内企業情報を新規作成」ページが表示されるので、必要事項を入力・選択してページを作成し、すべて完了したら[公開]ボタンをクリックして掲載情報を公開ください。

| 🚳 ダッシュボード                    | ぐんま de 就活ナビゲーション |                                       | co_0001  <u>ログアウト</u>                                                                                                    |
|------------------------------|------------------|---------------------------------------|----------------------------------------------------------------------------------------------------|
| ▋ 県内企業情報                     | 県内企業情報を新規作成      | Ĵ                                     |                                                                                                    |
| 県内企業情報一覧<br>新規追加             | 基本情報             | ~ ~ *                                 | 公開 ヘマ 🔺                                                                                                    |
|                              | トップ掲載画像          | 向像選択                                  | 下書き保存     プレビュー       ? ステータス: 下書き 誕生                                                                                                |
| <b>97 メディア</b><br>④ メニューを閉じる | 会社名、または群馬県内拠点名   | 法人格は環境依存文字を使用せず入力 例) 株式会社〇〇産業群馬支社     | <ul> <li>③ 公開状態:公開<u>編集</u></li> <li>前 すぐに公開する<u>編集</u></li> </ul>                                                                   |
|                              | (会社名フリガナ)        | 全角カタカナ入力、法人格の入力は不要 例) マルマルサンギョウグンマシシャ | (1) (1) (1) (1) (1) (1) (1) (1) (1) (1)                                                                                              |
|                              | 對使番号             |                                       | 該当する業種を1つだけ選択<br>業種分類一覧                                                                                                    |
|                              | 会社所在地【住所】        | 群馬県」から「番地」まで入力                        | <ul> <li>→ - / - / 機(W, (機备・糸科 5)</li> <li>メ - カ - / 合品・農林水産</li> <li>メ - カ - / その他</li> <li>建設・設計・設備</li> <li>エネルギー・インフラ</li> </ul> |
|                              | 会社所在地【建物名・号室】    |                                       | <ul> <li>○ 小売・専門店</li> <li>○ 卸売・商社</li> <li>○ 物流・運輸・交通</li> </ul>                                                                    |
|                              | 電話描号             |                                       | <ul> <li>リービス/宿泊・飲食・観光</li> <li>リービス/教育・学習支援</li> <li>リービス/教育・学習支援</li> <li>リービス/警備・人材</li> <li>リードス/2ボーツ・必変・生活</li> </ul>           |
|                              | FAX凿号            | 01) 027-xxx-xxxx                      | <ul> <li>○ サービス/その他</li> <li>○ 医療・福祉</li> <li>○ IT・ソフトウェア・情報通信</li> <li>○ 広告・出版・印刷・マスコミ</li> </ul>                                   |
|                              | 公式サイトURL         | 「http://」または「https://」から入力            | <ul> <li>○ 金融・保険・証券</li> <li>○ 官公庁・公社・団体 上に戻る</li> </ul>                                                                             |

 編集画面内に記載の例文や注釈、「編集画面サンプル:県内企業情報ページ」などを参考に、必要事項の入力・ 選択を進めページを作成してください。
 【マスト入力項目】業種分類、所在地エリア、基本情報
 【任意入力項目】わが社を紹介します、わが社で働く魅力、就活生へメッセージ、求人採用情報
 【必要な場合のみ入力する項目】会社所在地の緯度・経度

県内企業情報の新規作成は、1アカウントにつき1つまでとなります。

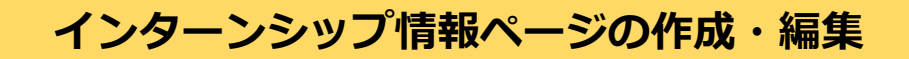

- インターンシップ情報ページの新規作成
- 1. インターンシップ情報メニューから [新規追加] ボタンをクリック。

| < → C ☆ ●      | gunma-shukatsu-navi.jp/wp-admin/ | 'edit.php?post_type=inte | mship |      |       |    | 6 \$ | *       |       | : |
|----------------|----------------------------------|--------------------------|-------|------|-------|----|------|---------|-------|---|
| 🚳 ダッシュボード      | ぐんま de 就活ナビゲーション                 |                          |       |      |       |    |      | co_0001 | ーログアワ | ᅶ |
| ■ 県内企業情報       | インターンシップ情報                       | 報一覧<br><sup>新規追加</sup>   |       |      |       |    |      |         |       |   |
|                | すべて (0)                          |                          |       |      |       |    |      |         |       |   |
| インターンシップ情報     | すべての日付 🖌 絞り込み                    |                          |       |      |       |    |      |         |       |   |
| 一覧             | <ul> <li>タイトル</li> </ul>         | 投稿者                      | 対象者   | 業種分類 | 実施エリア | 日付 | 投稿   |         |       |   |
| 新規追加           | インターンシップ情報一覧 が見つか                | かりませんでした。                |       |      |       |    |      |         |       |   |
| <b>9:</b> メディア | <ul> <li>タイトル</li> </ul>         | 投稿者                      | 対象者   | 業種分類 | 実施エリア | 日付 | 投稿   |         |       |   |
| ◀ メニューを閉じる     |                                  |                          |       |      |       |    |      |         |       |   |

2. 「インターンシップ情報を新規作成」ページが表示されるので、必要事項を入力・選択してページを作成し、すべて完了したら[公開] ボタンをクリックして掲載情報を公開ください。

| 🚳 ダッシュボード        | ぐんま de 就活ナビゲーション |                                                              | c                                                | o_0001  <u>ログアウト</u>  |
|------------------|------------------|--------------------------------------------------------------|--------------------------------------------------|-----------------------|
|                  | インターンシップ情報を      | 新規作成                                                         |                                                  |                       |
| ◆ インターンシック<br>情報 | タイトルを追加          |                                                              | 公開                                               | $\wedge \vee \bullet$ |
| インターンシップ情報<br>一覧 |                  |                                                              | 下書さ保存                                            | プレビュー                 |
| 新規追加             | インターンシップ情報       | ~ ~ *                                                        | 📍 ステータス: <b>下書き</b> <u>編集</u>                    |                       |
| <b>9:</b> メディア   | 目共正的             |                                                              | ② 公開状態: 公開 <u>編集</u>                             |                       |
| ◀ メニューを閉じる       | 扬咏迷思称            | 画像選択                                                         | 前 すぐに公開する <u>編集</u>                              | _                     |
|                  | インターンシップ説明文      |                                                              |                                                  | 公開                    |
|                  |                  |                                                              | 対象者                                              | ~ ~ *                 |
|                  |                  |                                                              | 該当する対象者を全て選択                                     | (複数選択可)               |
|                  |                  |                                                              | 対象者一覧                                            |                       |
|                  | インターンシップ種別       | 会社説明会・セミナー ∨                                                 | <ul> <li>今年度卒業・修了生</li> </ul>                    |                       |
|                  | 対象分野・職種          |                                                              | <ul> <li>来年度卒業・修了生</li> <li>在学生令絶</li> </ul>     |                       |
|                  |                  |                                                              | ○ 卒業3年以内 脱卒                                      |                       |
|                  | 応募期間【締切日】        |                                                              | <ul> <li>離職3年以内第二新者</li> <li>対象者制限なし。</li> </ul> | *                     |
|                  | 応募期間補足説明         |                                                              | O MARINE                                         |                       |
|                  |                  |                                                              | 举环八海                                             |                       |
|                  | 応募期間随時チェック       |                                                              | 未悝刀規                                             |                       |
|                  | 広普延丹物フェールク       |                                                              | 該当する業種を1つだけ選                                     | 枳                     |
|                  | ルッチェート           | □ 受何終了 「受付終了」をチェックすると、掲載画像に「受付終了」が表示されます(締切日前に受付を終了する場合等で使用) | 業種分類一覧                                           |                       |
|                  |                  | (2017) 1 C C C 2 2 2 2 2 2 2 2 2 2 2 2 2 2 2 2               | ○ メーカー/機械・機器                                     | 器・素材等                 |

- 編集画面内に記載の例文や注釈、「編集画面サンプル:インターンシップ情報ページ」などを参考に、必要事項の入力・選択を進めページを作成してください。
   【県内企業情報と一致させる(変更できない)項目】業種分類
   【マスト入力項目】対象者、実施エリア、インターンシップ基本情報
   【任意入力項目】インターンシップ関連サイト
- インターンシップ情報の新規作成は、1アカウントの制限数はありません。

### 画像ファイルの管理

#### ■ 画像ファイルのアップロード

#### 1. メディアメニューから [新規追加] ボタンをクリック。

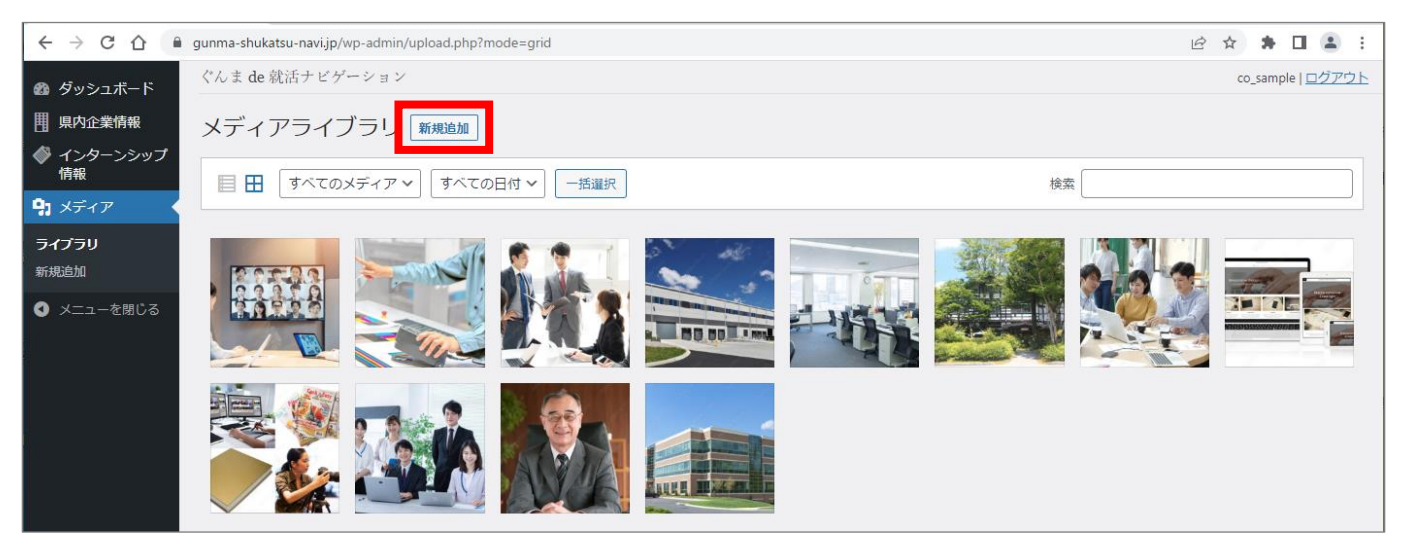

2. [ファイルを選択] ボタンをクリック or ドラッグ& ドロップで、掲載したい画像ファイルをアップロード。

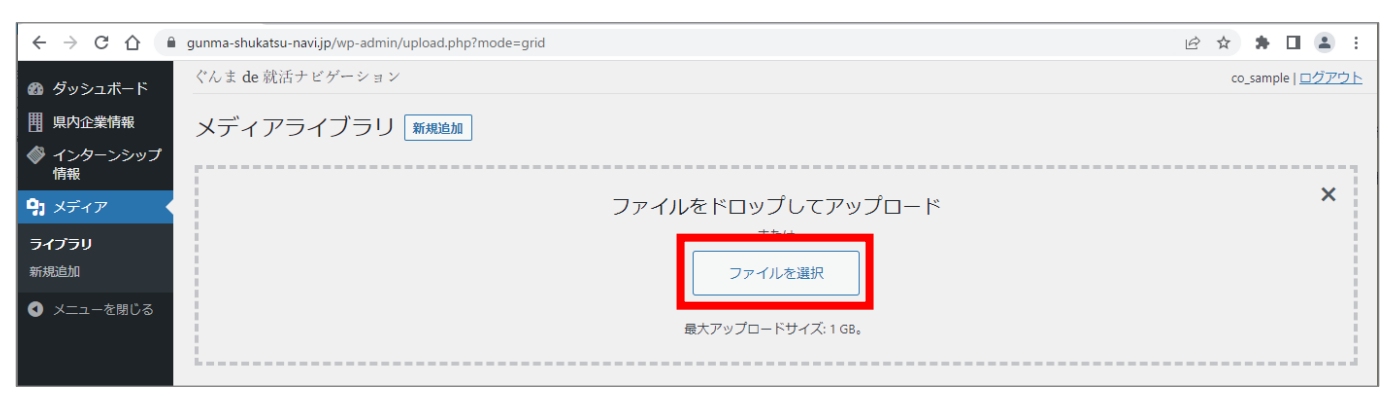

#### 3. 掲載したい画像ファイルがアップロードされたことを確認。

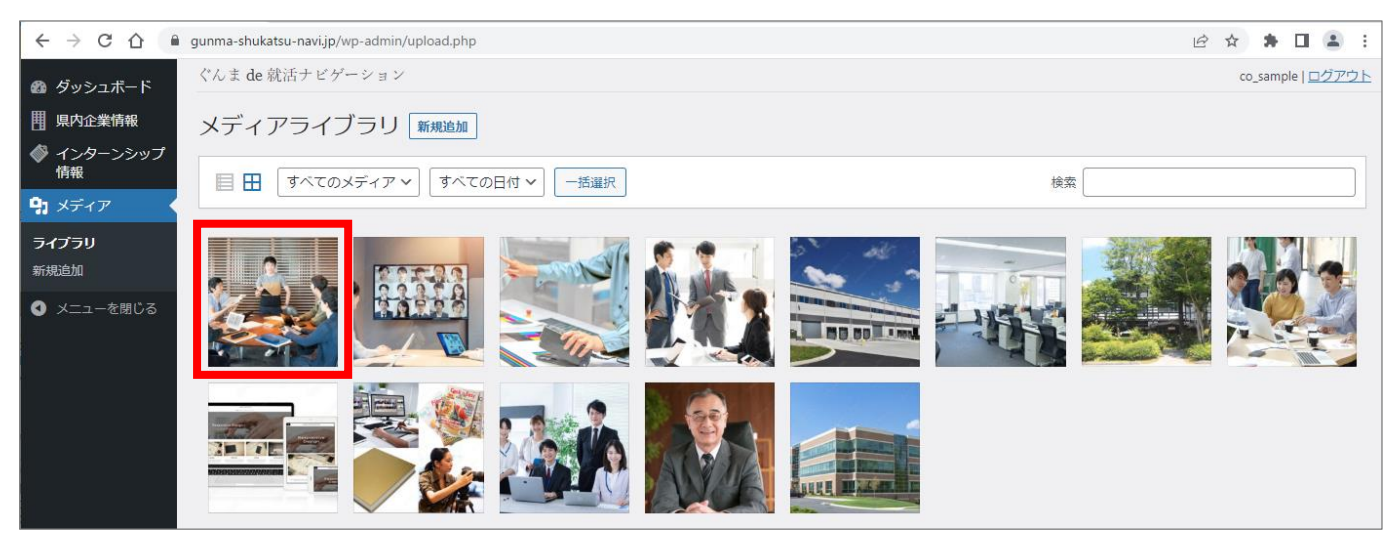

#### ■ 画像ファイルの編集・削除

#### 1. 編集、もしくは削除したい画像ファイルのサムネイルをクリック。

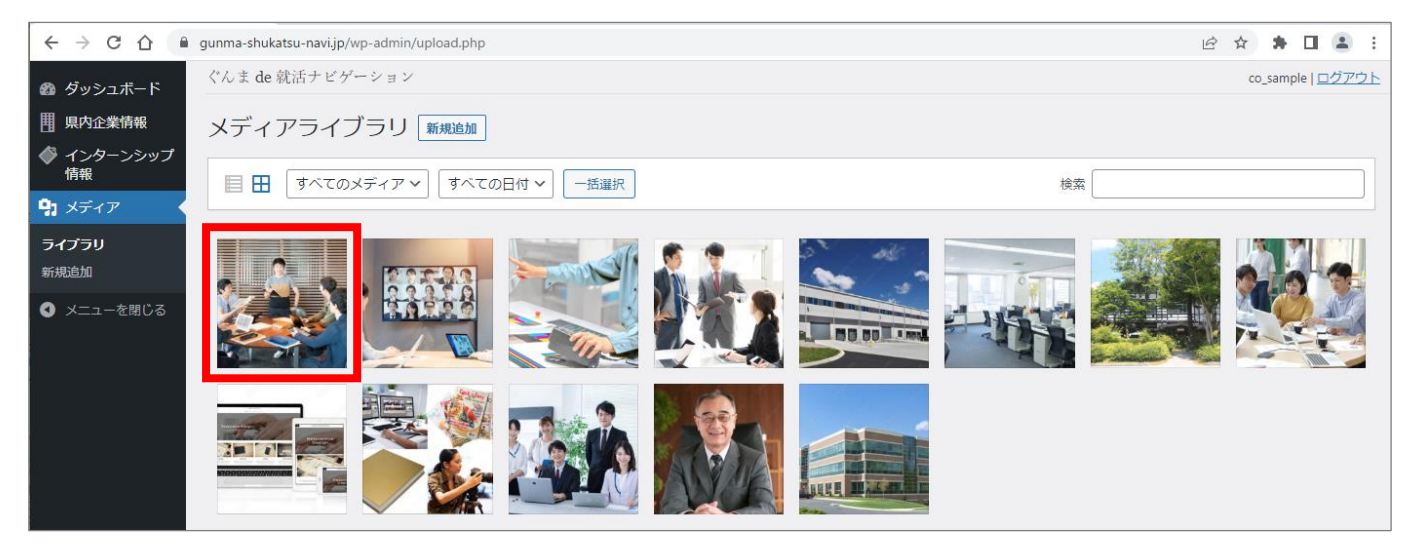

 2. [画像を編集] ボタンをクリックで簡易的な画像編集(切り抜き・回転・反転など)が、[完全に削除する] を クリックで画像ファイルの削除が、それぞれ行えます。

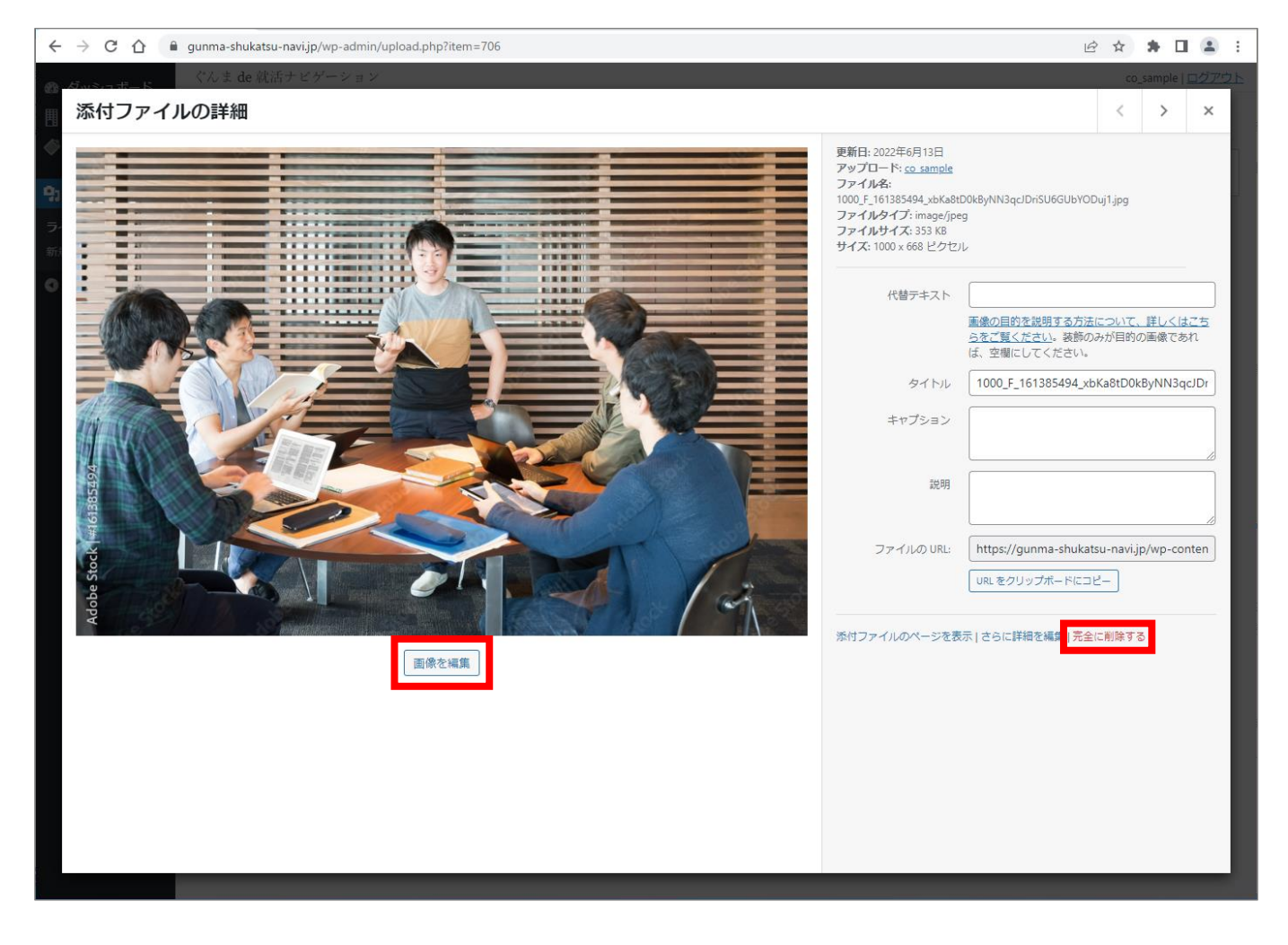

## 画像ファイルの掲載

- 「県内企業情報」ページ、および「インターンシップ情報」ページの画像掲載
- 1. [画像選択] ボタンをクリック。

| 掲載画像 | 画像選択 |
|------|------|
|------|------|

2. 掲載したい画像ファイルのサムネイルにチェックを入れて、[画像設定] ボタンをクリック。

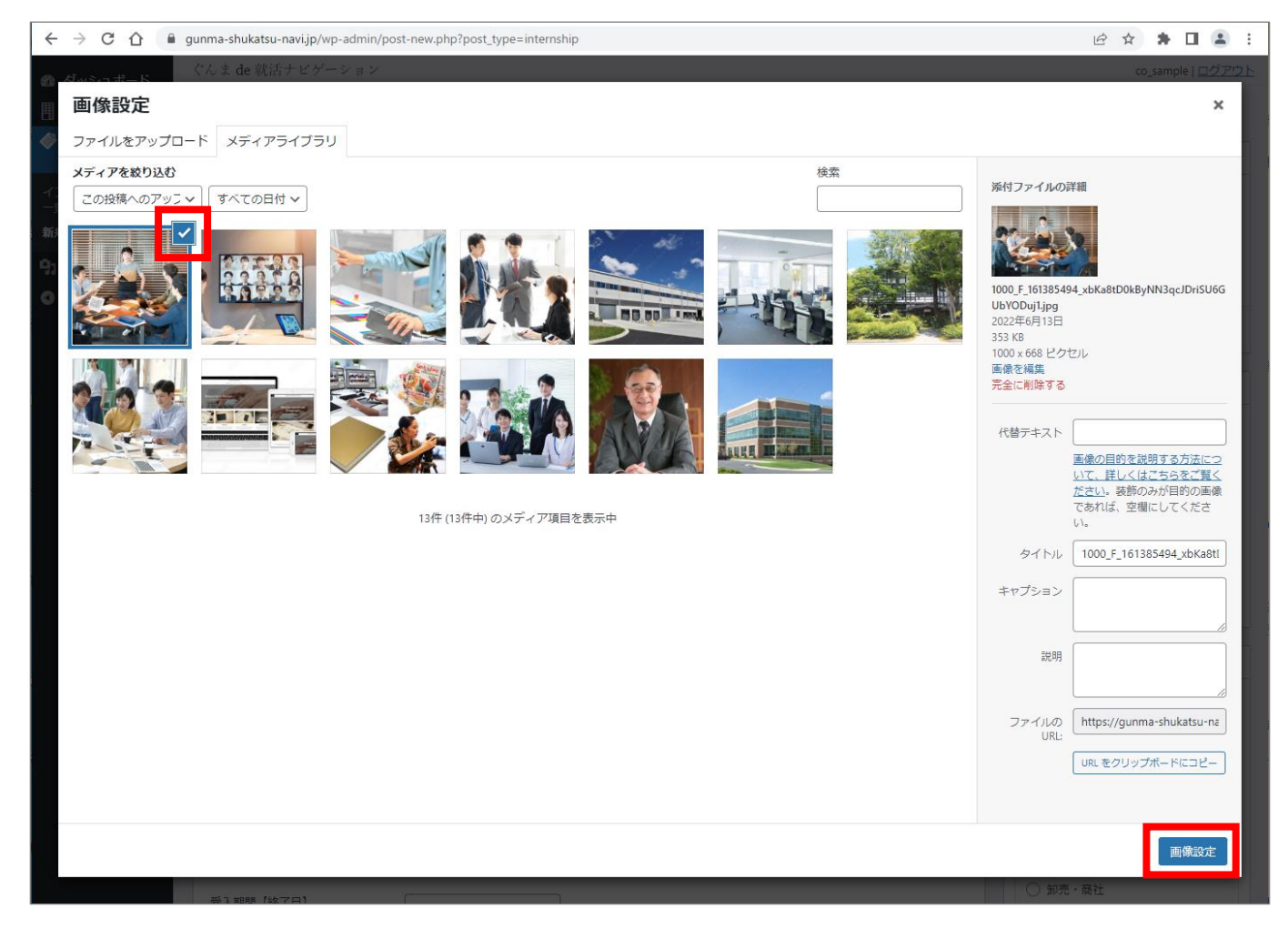

画像ファイルが適正に配置(掲載)されたことを確認。
 ※掲載画像を差し替える際は、
 再度[画像選択]ボタンをクリックし、再設定してください。
 ※掲載画像を削除する際は、マウスポインタを画像にあわせると表示される、[削除]ボタンをクリックしてください。

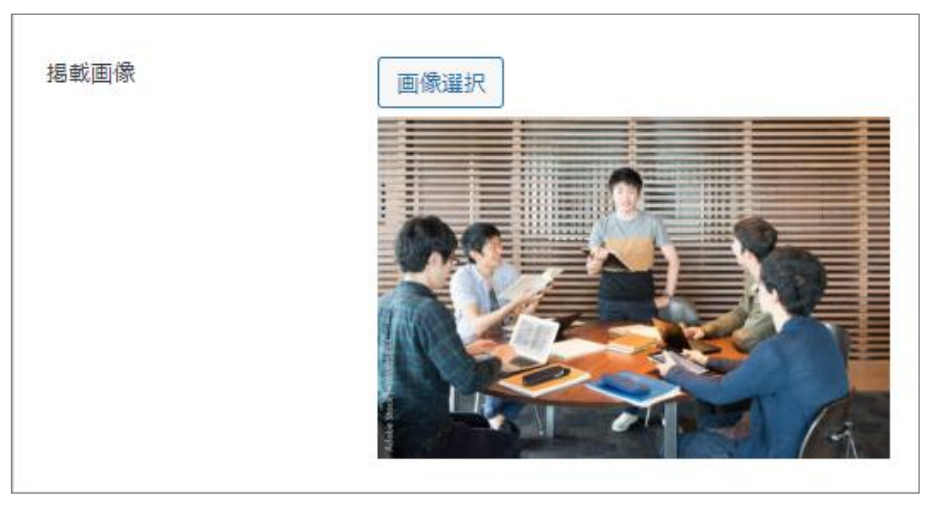

## 作成したページのプレビュー・保存・公開・更新

- 新規作成ページのプレビュー・保存・公開
- ① プレビュー

編集画面で入力したテキスト・選択肢・掲載画像など、 実際の画面ではどのような表示になるか、シミュレー ション確認するための機能。

- ② 下書き保存 作成したページを公開せず、いったん下書きとして保 存するための機能。
- ③ 公開

作成したページをすぐに公開するための機能。

④ 予約投稿(日時指定公開)

「すぐに公開する」を[編集]することで、公開日時を 予約・指定して自動公開する機能。

| 公開                                   | ~ ~ * |
|--------------------------------------|-------|
| <ol> <li>下書き保存</li> <li>①</li> </ol> | プレビュー |
| ? ステータス: 下書き 編集                      |       |
| ③ 公開状態: 公開 編集                        |       |
| 🛗 すぐに公開する <u>編集</u>                  |       |
| <u>ゴミ箱へ移動</u>                        | 3 公開  |

| 開 ^ 🗸 🔺                                       |
|-----------------------------------------------|
| 下書き保存 プレビュー                                   |
| <br>ステータス: <b>下書き <u>編集</u></b>               |
| ) 公開状態: <b>公開</b> 編集                          |
| 公開予定日時: 2022 <b>年7月1日</b> @ 09:00<br><u>集</u> |
| ミ箱へ移動 ④ 予約投稿                                  |
| <u>ミ箱へ移動</u> ④                                |

- 公開済みページの変更プレビュー・更新
- ⑤ 変更をプレビュー

編集画面で変更入力したテキスト・選択肢・掲載画像 など、実際の画面ではどのような表示になるか、シミ ュレーション確認するための機能。

6 更新

変更した内容でページを更新・公開するための機能。 ※[更新]ボタンをクリックせずにページを離脱した 場合、変更内容は反映されません。

| 公開                  | ~ ~ *               |  |
|---------------------|---------------------|--|
| 5                   | 変更をプレビュー            |  |
| 📍 ステータス: <b>公開済</b> | み <u>編集</u>         |  |
| ● 公開状態: 公開 編集       |                     |  |
| 🛗 投稿日: 2022年6月      | 13日 15:12 <u>編集</u> |  |
| <u>ゴミ箱へ移動</u>       | 6 更新                |  |